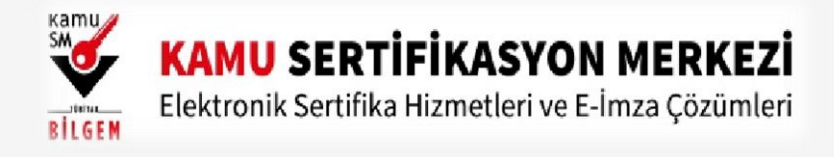

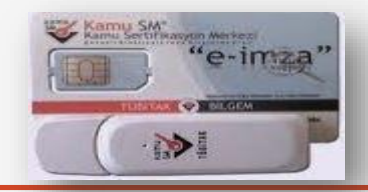

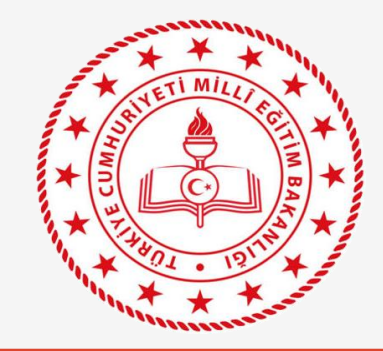

# NİTELİKLİ ELEKTRONİK SERTİFİKA PIN (Şifre) Oluşturma/Değiştirme/Kilit Çözme İşlem Adımları

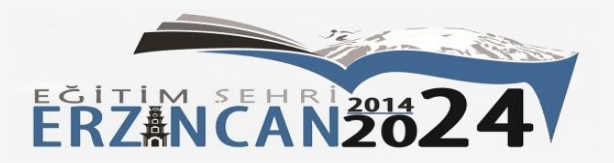

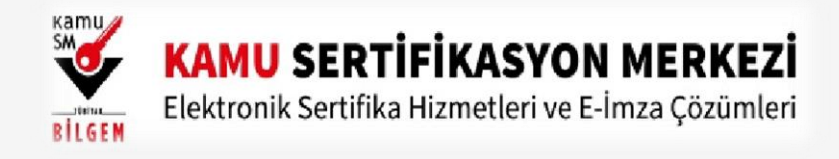

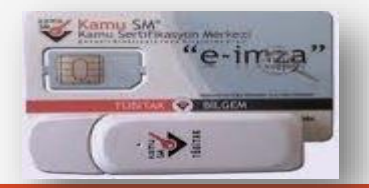

Kurye tarafından tarafınıza elden teslim edilen AKİS Akıllı Kartta yer alan Nitelikli Elektronik Sertifikanın yüklü olduğu çipli parça aşağıdaki gibi hasar verilmeden işaretli yerlerinden kırılarak çıkarılır. Eğer kenarlarında çapak kaldıysa uygun bir alet ile zarar vermeden temizlenir. Çıkarılan NES yüklü çipli parça, ACS 38T USB-Beyaz tipi kart okuyucuya aşağıda görüldüğü şekilde ve ok yönünde itilip yerleştirilir.

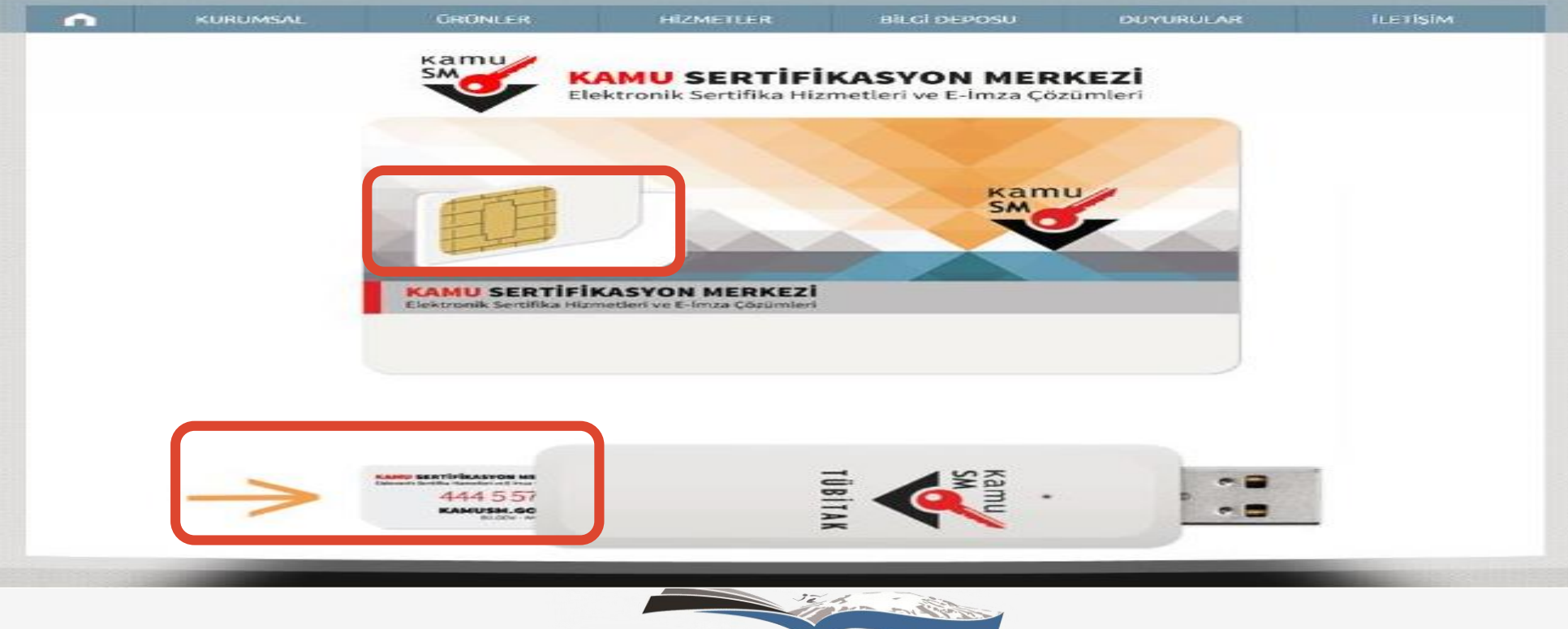

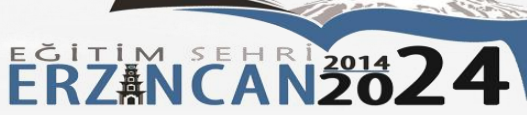

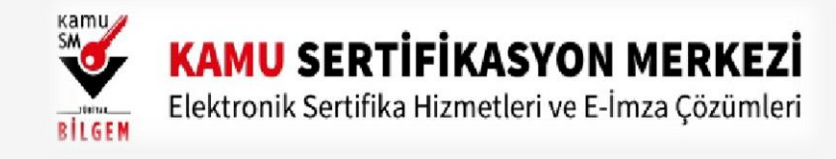

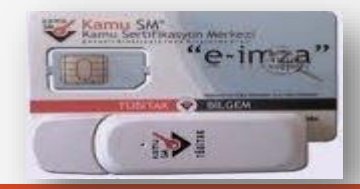

2 <u>ww.kamusm.gov.tr/islemler/surucu\_yukleme\_servisi/</u> adresinden işletim sisteminize uygun sürücüleri indirerek kurunuz (Yeniden e-imza alımlarında veya e-imza kullanılacak bilgisayarda sürücüler yüklü ise ilgili adım atlanarak sürece 3. adımdan devam edilir).

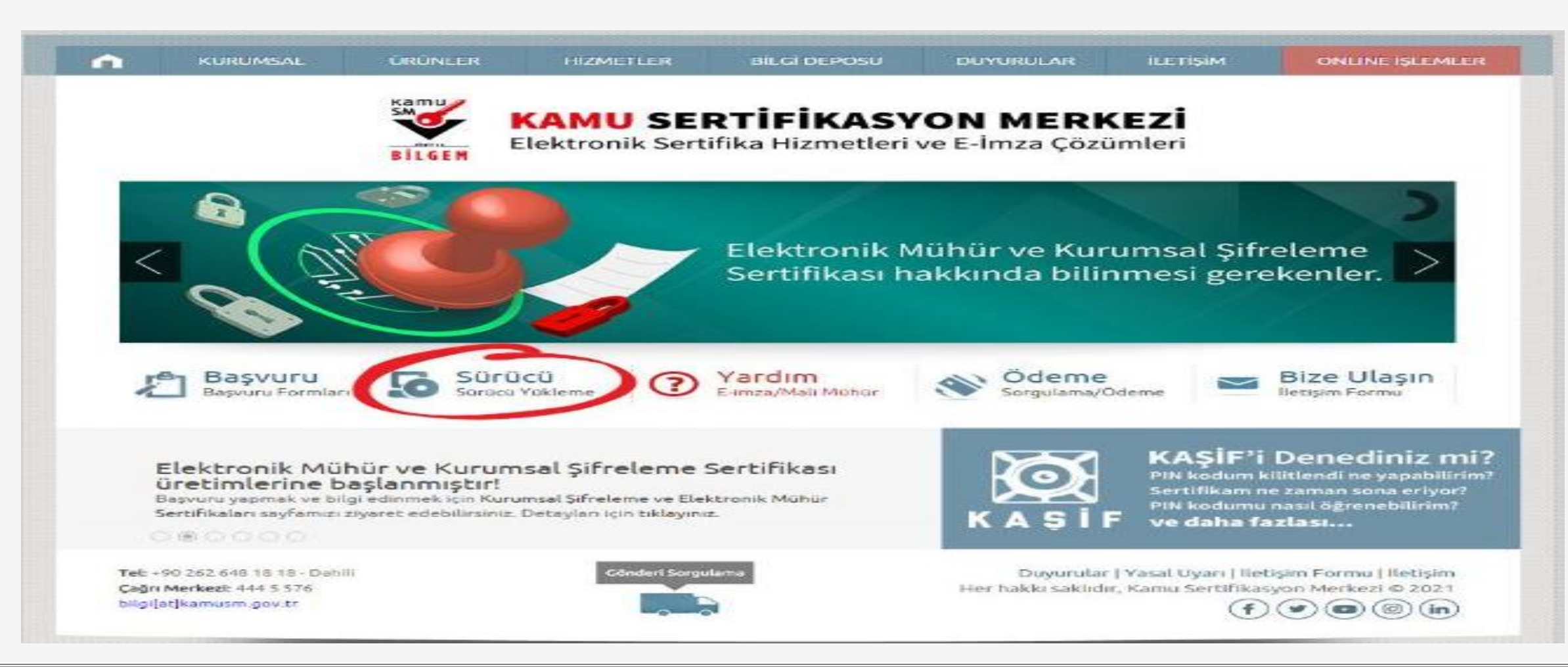

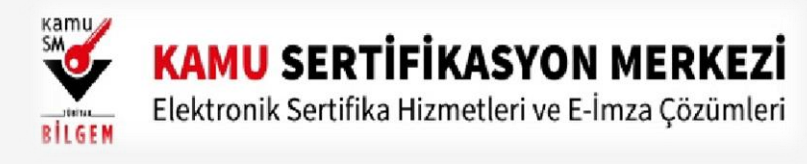

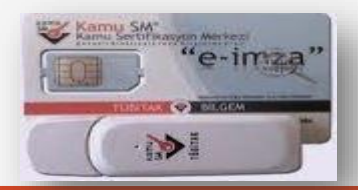

Videoyu izleyerek veya aşağıdaki adımları sırası ile takip ederek yardım alabilirsiniz

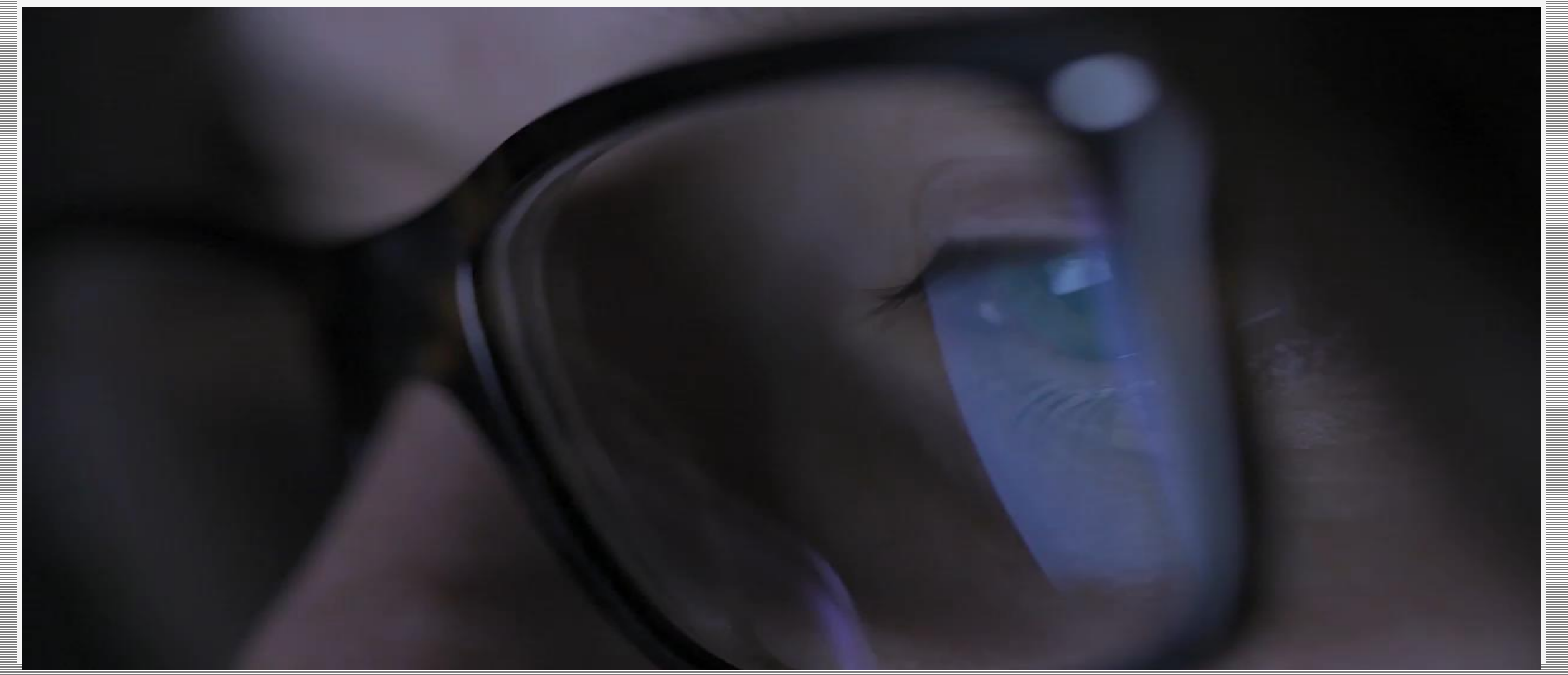

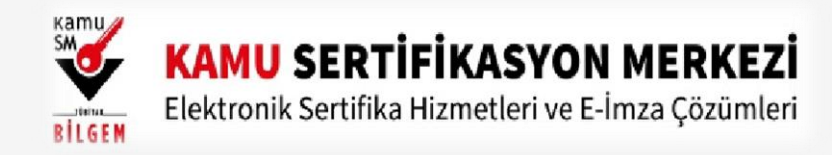

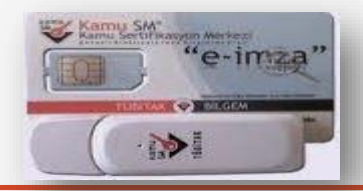

#### 3 Adım

#### Kamu SM Online İşlemler linkine tıklayınız. Açılan sayfada "Giriş" butonuna tıklayınız.

| KAMU SERTIFIKASYON MERKEZI<br>Elektronik Sertifika Hizmetleri ve E-lmza Çözümleri |                                                      |
|-----------------------------------------------------------------------------------|------------------------------------------------------|
| Kamu<br>SM                                                                        | <b>Giriş</b><br>Giriş yapmak için taklayınız.        |
|                                                                                   | - Oturum açmadan yapılabilecek işlemler              |
|                                                                                   | Kart Okuyucu Başvuru<br>Mali Mühür Sertifika Başvuru |
|                                                                                   | Zaman Damgası Başıyuru                               |
|                                                                                   | Elektronik Mühür Yetki Sorgulama                     |
|                                                                                   |                                                      |
|                                                                                   |                                                      |
|                                                                                   | 1                                                    |

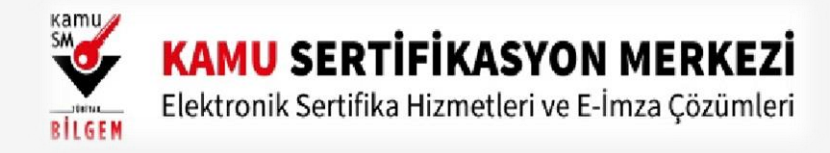

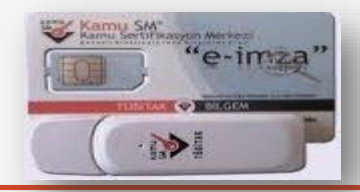

### 4 Adım

Açılan sayfada "E-Devlet Kapısına Git" butonuna tıklayınız.

| E-imza                                                                         |                                                        |                                                      | e-Devlet                                                       |
|--------------------------------------------------------------------------------|--------------------------------------------------------|------------------------------------------------------|----------------------------------------------------------------|
| e-Devlet ile kimlik doğruları<br>üzerinde, aşağıdaki yöntemlerdel              | na yapabilmek için e-dev<br>en herhangi birini kullanı | vlet kapısına gitmeniz ge<br>arak kimlik doğrulama i | rekmektedir. e-Devlet kapısı<br>Şleminizi tamamlayabilirsiniz. |
| <ul> <li>e-Devlet Şifresi</li> </ul>                                           |                                                        |                                                      |                                                                |
| <ul> <li>e-imza</li> </ul>                                                     |                                                        |                                                      |                                                                |
| <ul> <li>İnternet Bankacılış</li> </ul>                                        | ığı                                                    |                                                      |                                                                |
| <ul> <li>Mobil İmza</li> </ul>                                                 |                                                        |                                                      |                                                                |
|                                                                                |                                                        |                                                      |                                                                |
| e-Devlet kapısına gitmek için aşa                                              | ağıdaki butona tıklayınız                              | z.<br>kapısına git                                   |                                                                |
| Not: e-Devlet şifrenizi unutmanız d<br>https://giris.turkiye.gov.tr/Giris/Sifi | lurumunda<br>f <u>remiUnuttum</u> adresinde            | en tekrar şifre alabilirsin                          | iz.                                                            |
| © Kamu SM, Tüm hakları saklıdır.                                               |                                                        |                                                      | Yasal Uyarı   lletişim                                         |

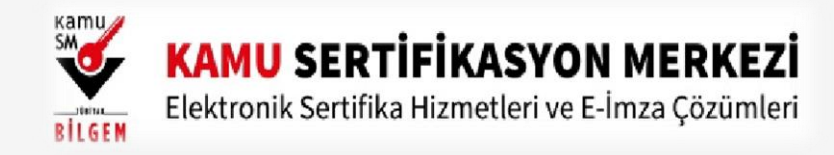

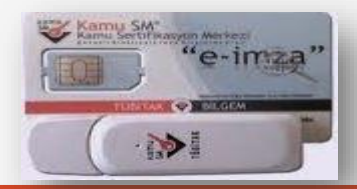

#### 5 Adım

Açılan sayfada giriş yöntemlerinden birini seçerek istenen bilgileri doldurunuz. Giriş Yöntemleri(E-Devlet Şifresi, Mobil İmza, E-İmza, T.C. Kimlik Kartı ve İnternet Bankacılığı)

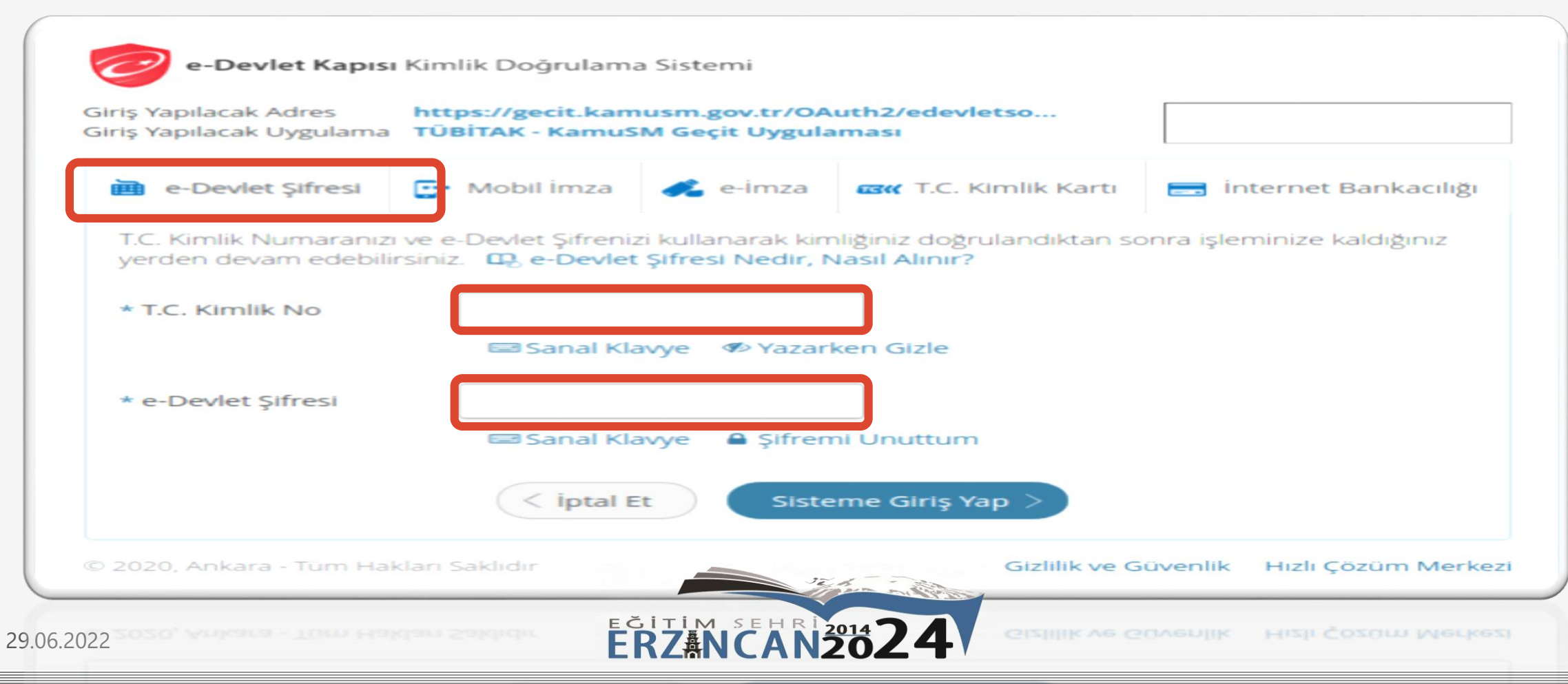

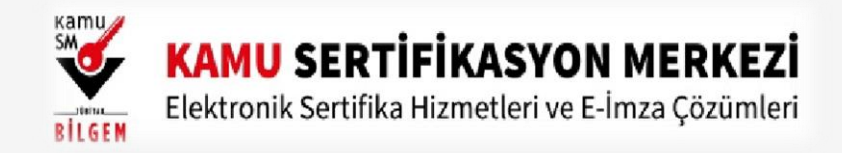

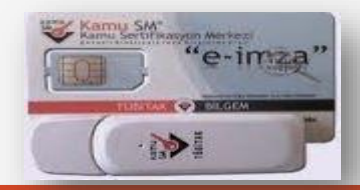

### 6 Adım

Sayfaya giriş yapıldığında NES İşlemleri menüsüne tıklayınız.

| NES İŞLEMLERİ<br>Nitelikli Elektronik Sertifika (E-İmza)<br>İşlemleri için tıklayınız.    | MALİ MÜHÜR İŞLEMLERİ<br>Mali Mühür işlemleriniz için<br>tıklayınız.                           |
|-------------------------------------------------------------------------------------------|-----------------------------------------------------------------------------------------------|
| ELEKTRONİK MÜHÜR<br>İŞLEMLERİ<br>Elektronik Mühür Sertifika İşlemleri<br>için tıklayınız. | KURUMSAL ŞİFRELEME<br>İŞLEMLERİ<br>Kurumsal şifreleme Sertifika<br>İşlemleri için tıklayınız. |
|                                                                                           |                                                                                               |

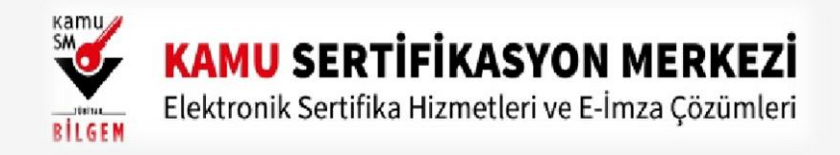

### 7 Adım Açılan Menüden Bireysel İşlemleri butonuna tıklayınız.

👔 Lütfen aşağıdaki butonları kullanarak yapmak istediğiniz işlemi seçiniz.

ELEKTRONİK İMZA (MEB-DYS-KEP-İMZA)

### **BİREYSEL İŞLEMLERİ**

Bireysel İşlemler menüsü için tıklayınız.

### YETKİLİ İŞLEMLERİ

NES başvuru listesi kontrol ve imzalama işlemi için tıklayınız.

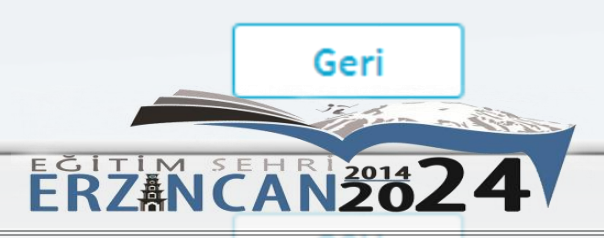

N

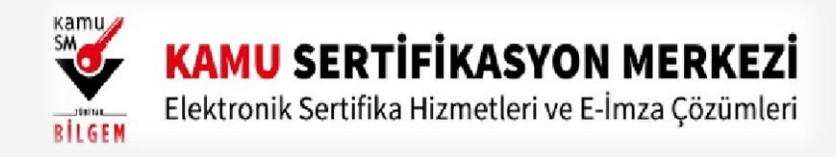

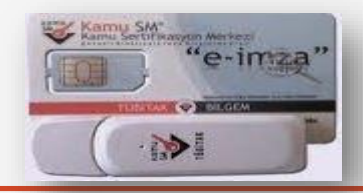

### 8 Adım

Açılan menüde PIN Oluşturma/Kilit Çözme butonu tıklayınız.

|                                                                                                    | NES İŞLEMLERİ                                                                                         |                                                                                                    |
|----------------------------------------------------------------------------------------------------|----------------------------------------------------------------------------------------------------|----------------------------------------------------------------------------------------------------|
| Başvuru Durum Sorgulama<br>NES (e-imza) başvurunuzun durumunu<br>sorgulamak için tiklayınız         | Sertifika Listeleme<br>Nitelikii Elektronik Sertifikalarinza<br>ait detaylara ulaşmak için tiklayınız | Askıdan İndirme<br>Askıya alınmış sertifikanızı tekrar<br>kullanıma açmak için tiklayınız.            |
| PIN Oluşturma/Kilit Çözme<br>Kartınızın kilidini çözmek ve yeni bir<br>PIN üretmek için tıklayınız. | Sertifikamı İptal Et<br>Sertifikanızı tekrar kullanılmayacak<br>şekilde iptal etmek için tıklayınız.  | E-Onay İşlemleri<br>Elektronik imzalı onay vererek<br>işlemlerinizi kolaylaştırmak için<br>tıklayımz. |

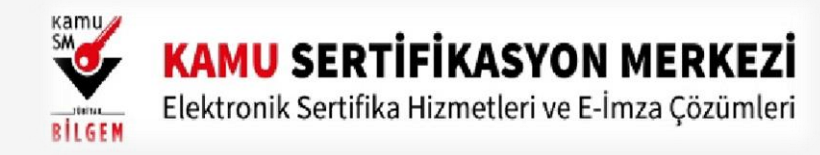

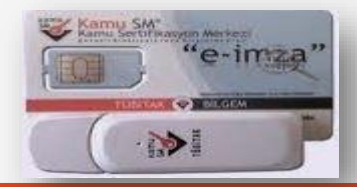

11

### 9 Adım

29.06.2

Ekranda belirtilen maddeleri takip ederek E-imza Uygulamasını indiriniz ve indirilen uygulamayı çift tıklayınız.

| PIN Oluşturma/Kilit Çözme                                                             | Nitelikli Elektronik Sertifika                                                                                                    |  |  |  |  |
|---------------------------------------------------------------------------------------|----------------------------------------------------------------------------------------------------|--|--|--|--|
| Akıllı kartınızın kilidini çözmek ve yer<br><u>tiklayınız</u> Uygulamayı her başlatma | İmzalama işlemi aşamasında bu sayfayı kapatmayınız<br>ni bir PIN kodu üretmek için e-imza uygulamasını çalıştırmanız gerekmektedir İndirmek için<br>ada yeniden indirmek istemiyorsanız, <u>talimattaki</u> adımları izleyebilirsiniz.) Uygulamayı                                                                                                    |  |  |  |  |
| elmza, inlp'sini calıstırdıktan sonra in                                              | ava 1.7.0 üzeri herhangi bir versiyonun kurulu olması gerekmektedir. KamuSM-<br>iternet bağlantı hızınıza bağlı olarak uygulamanın indirilip calısması birkac dakika sürebilir.                                                                                                    |  |  |  |  |
| Kamu SM e-imza Uygulaması'nı indir                                                    | rip çalıştırmakta <mark>sorun yaşıyorsanız <u>bu linkten</u> uyg</mark> ulamayı indirebilirsiniz.                                                                                                    |  |  |  |  |
| 3 Elektronik İmzalama sertifikanızın bu                                               | ulunduğu kartınızı bilgisayarınıza takınız.                                                                                                    |  |  |  |  |
| indirdiğiniz e-imza uygulamasını açır 🕘                                               | nız.                                                                                                    |  |  |  |  |
| Aşağıda görülen doğrulama kodunu                                                      | Aşağıda görülen doğrulama kodunu kopyalayıp e-imza uygulamasına giriniz.                                                                                                    |  |  |  |  |
| 6 E-imza uygulaması üzerinde PIN Olus                                                 | E-imza uygulaması üzerinde PIN Oluşturma işlemini gerçekleştiriniz.                                                                                                    |  |  |  |  |
| Bu doğrulama kodunu yalnızca bu ekrana<br>kesinlikle kullanmayınız.                   | dan indireceğiniz E-imza uygulamasında kullanınız. PUK Kodu olarak AKİS Kart İzleme Aracında                                                                                                    |  |  |  |  |
|                                                                                       | Doğrulama Kodu                                                                                                    |  |  |  |  |
|                                                                                       | Kodu kopyalamak için <u>tıklayınız.</u>                                                                                                    |  |  |  |  |
|                                                                                       | 168857414351237                                                                                                    |  |  |  |  |
|                                                                                       | Kalan süre: 292 saniye                                                                                                    |  |  |  |  |
|                                                                                       | And the second second sec |  |  |  |  |
|                                                                                       | EGITIM SEHRI 2014                                                                                                    |  |  |  |  |
| 022                                                                                   | ERZANCANZOZ 4                                                                                                    |  |  |  |  |

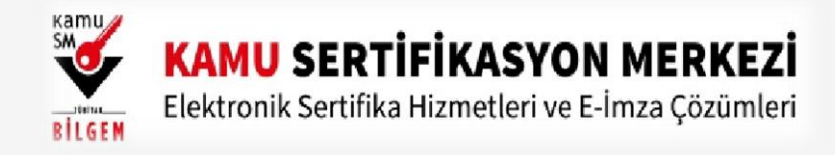

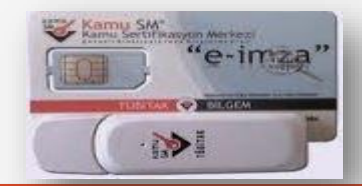

10 Uyarı: Bilgisayarda yüklü java sürümü güncel değilse java update uyarısı verebilir Later diyerek uyarı geçilebilir yada update işleminden sonra devam ediniz.

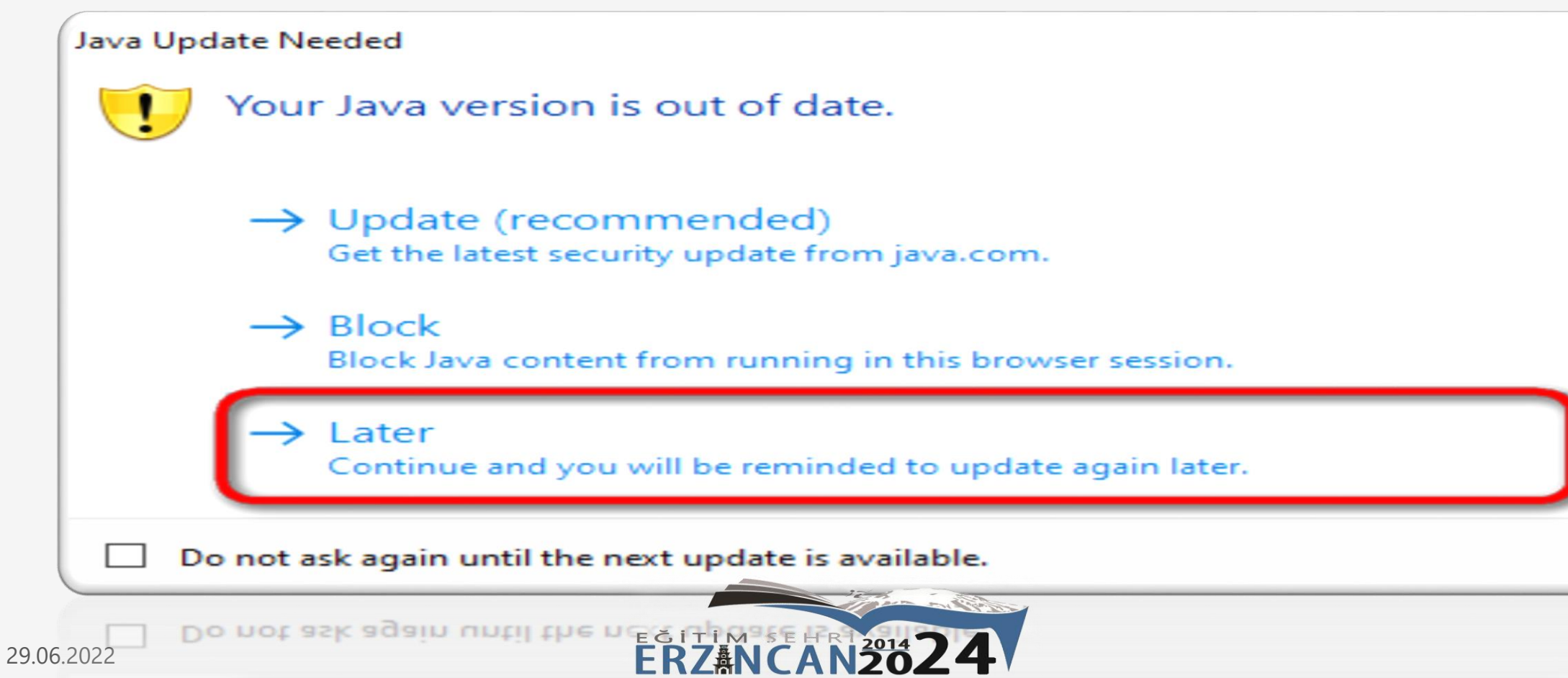

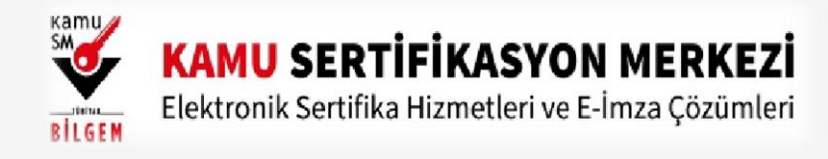

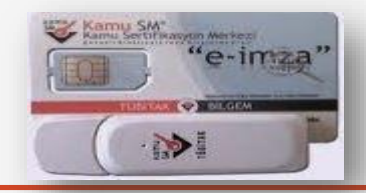

11. Adım E-İmza uygulamasının açılması bekleyiniz.

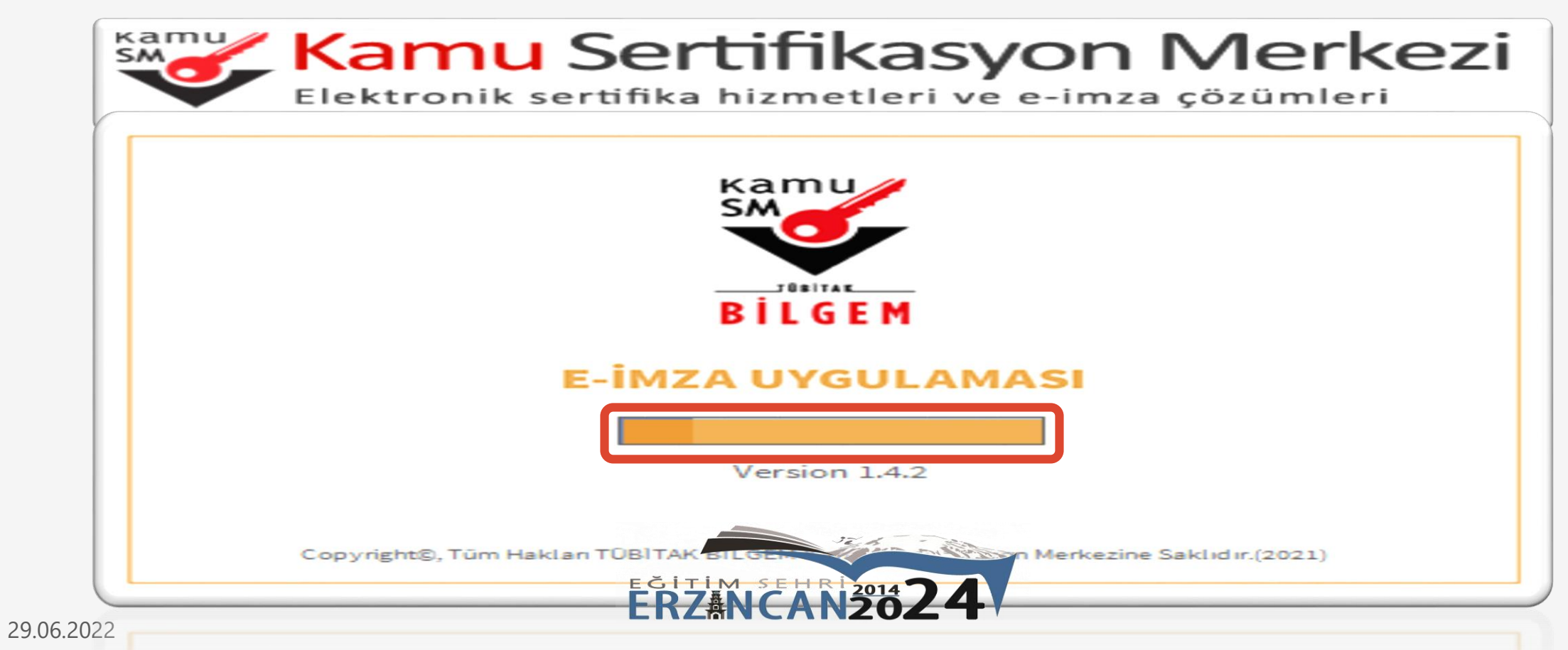

Copyngntg, num Makdan Fobi FAK Billobik Kamu Serdindayon Merkezine Sakubir (2021)

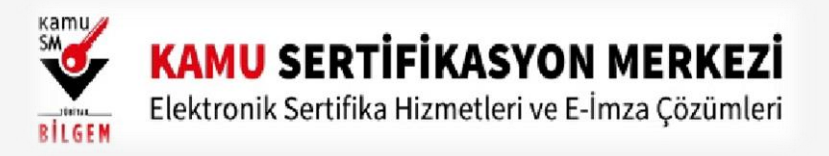

alana gelmesini sağlayıp İleri 🦲 butonuna basınız.

29.06.2022

ELEKTRONİK İMZA (MEB-DYS-KEP-İMZA)

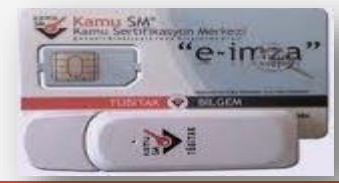

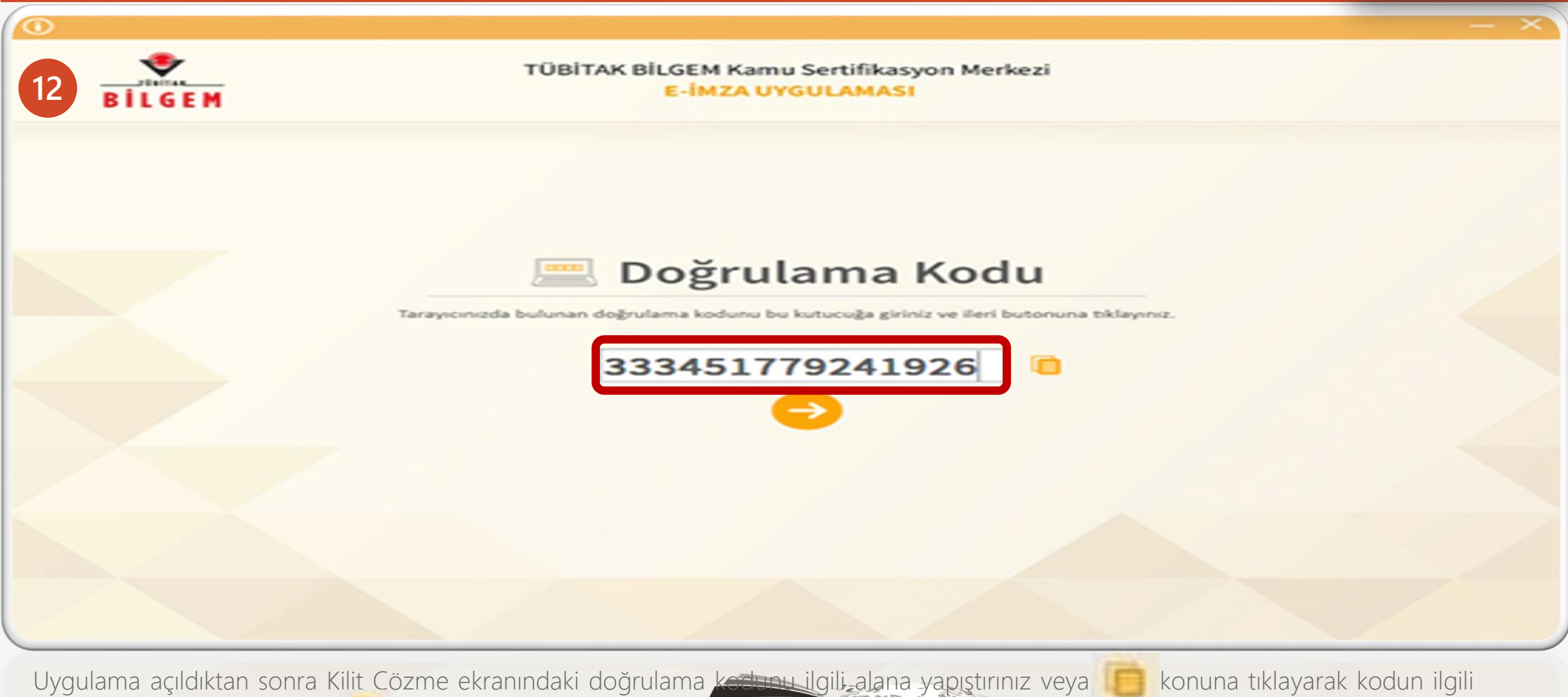

ERZANCAN2024

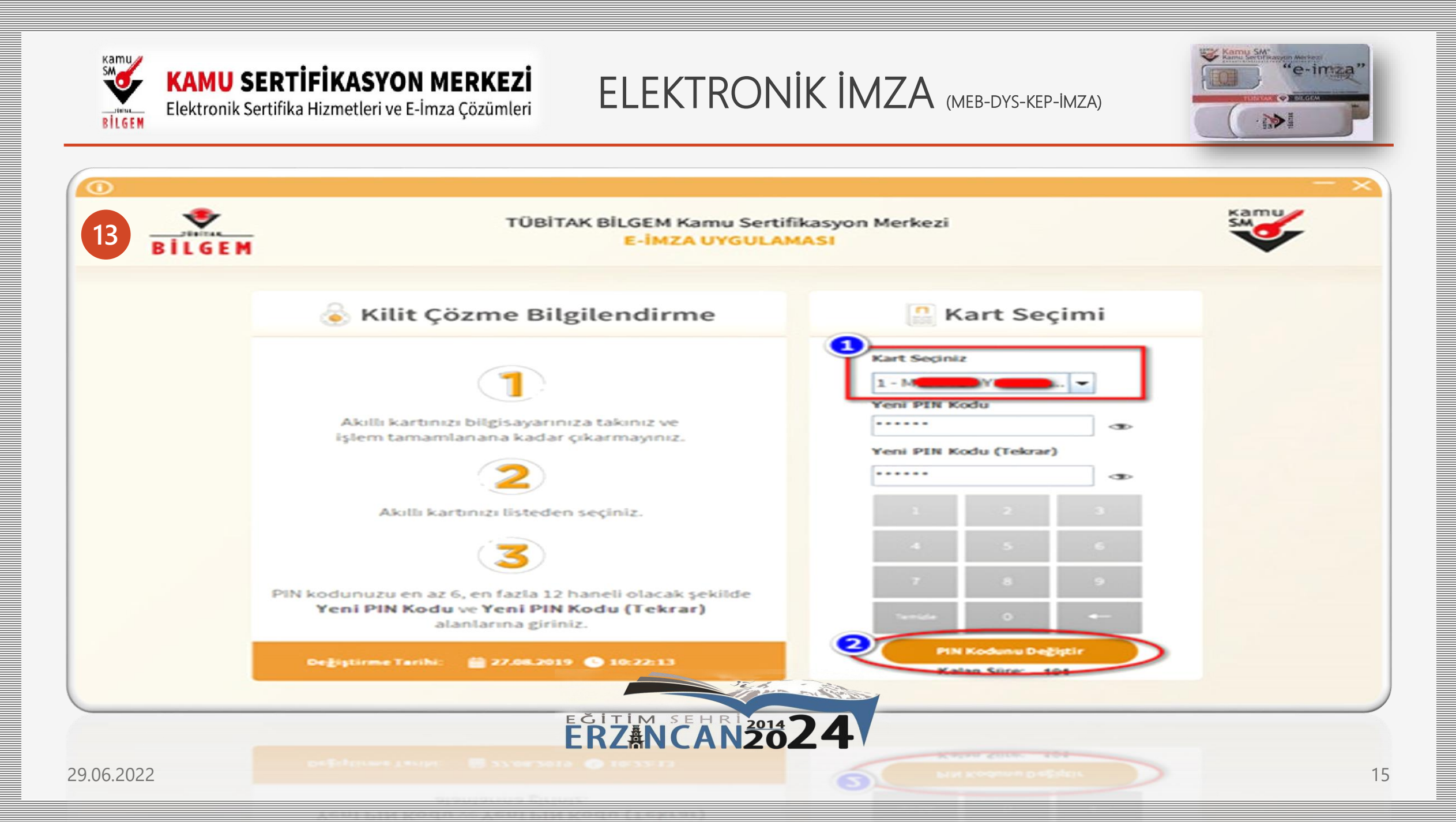

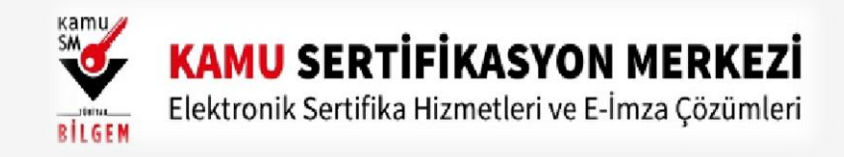

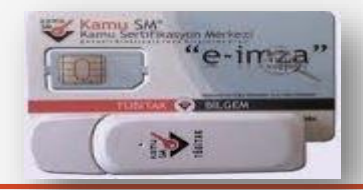

14 Kilit Çözme Bilgilendirme alanındaki talimatları dikkatlice okuyarak eksiksiz takip ediniz.

Yeni PIN Kodu ve Yeni PIN Kodu(Tekrar) alanlarına belirlediğiniz PIN Kodunu girdikten sonra PIN Kodunu Değiştir butonuna tıklayınız. Açılan SMS Onay veya WEB Parola ekranında sizden istenen bilgileri girerek Onay butonuna tıklayınız.

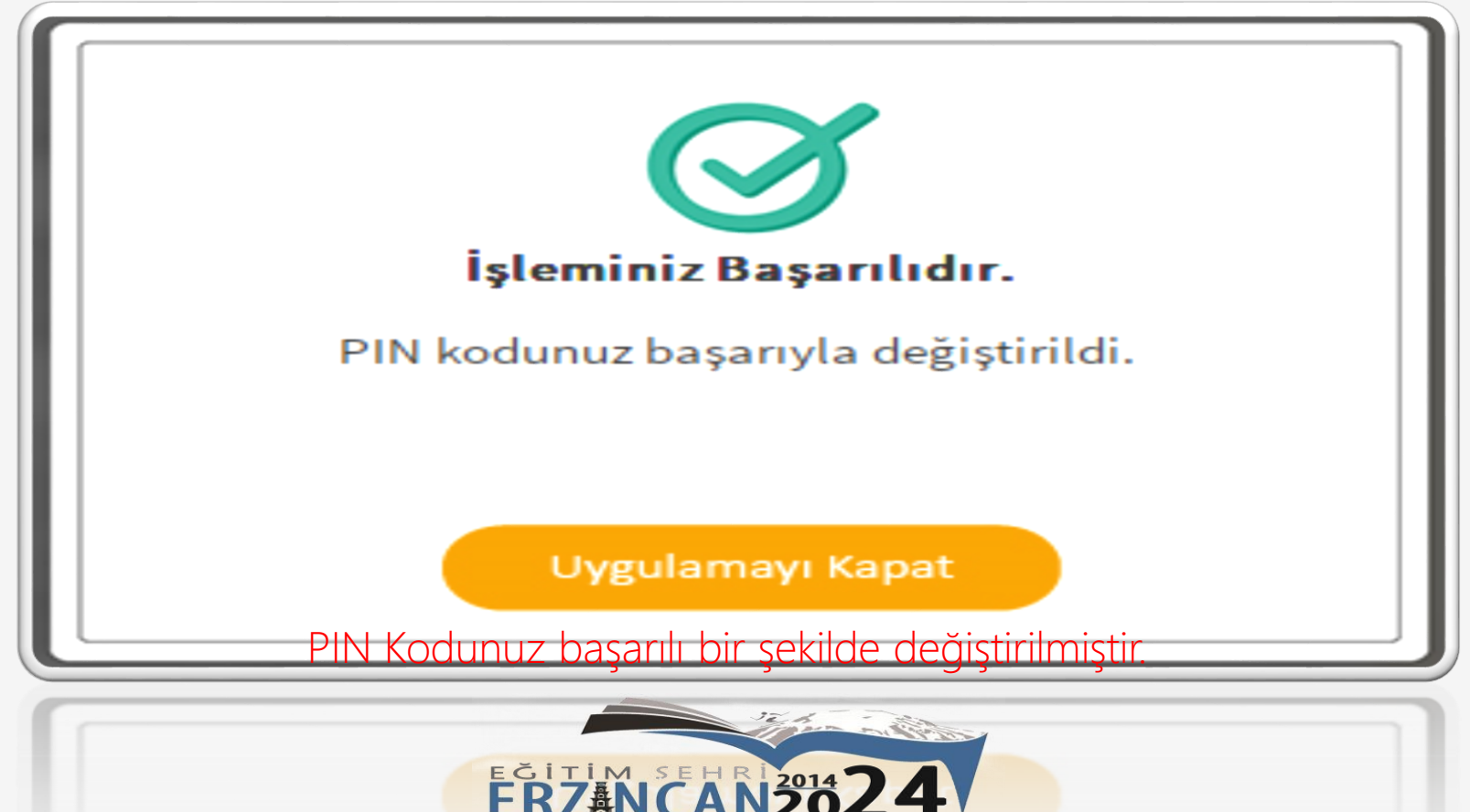

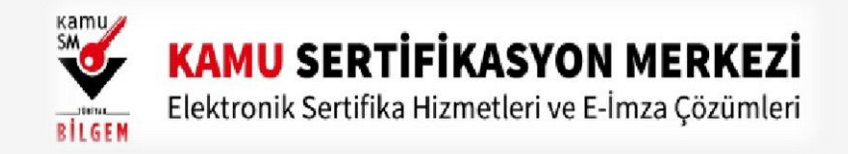

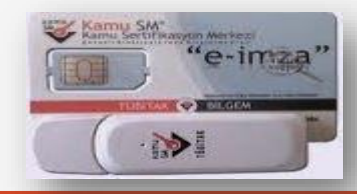

PIN bilgisinin kullanılması ve saklanması ile ilgili uyarıların tamamı DİKKATLE okunmalıdır:

1.PIN bilgisinin güvenli olarak muhafaza edilmesi kart sahibinin sorumluluğundadır.

2.PIN'in 3 (üç) kere hatalı girilmesi durumunda <u>www.kamusm.gov.tr</u> adresindeki Online İşlemler sayfasından PIN Oluşturma/Kilit Çözme seçilerek yeni PIN oluşturulmalıdır.

3.<u>AKİS Kart İzleme Aracı üzerinden PUK Kodu ile asla işlem yapılmamalıdır. Yetkisiz veya hatalı olarak yapılan 3 (üç) PUK giriş denemesi ile kart kullanım dışı kalır ve bir daha kullanılamaz. Bu durumda kart ücret karşılığında yenilenir.</u>

4.Sertifika teslim alındıktan sonra dikkatlice kontrol edilmelidir. Siparişiniz sim kart ve kart okuyucu olmak üzere oluşturulduğu halde herhangi birinin gönderinizden çıkmaması durumunda 5 iş günü içerisinde <u>bilgi[at]kamusm.gov.tr</u> adresine mail atarak durumu bilgilendirilmelidir. Siparişinizin içeriği zarf üzerinde, pencere alanında TCKN bilginizin yanından ulaşabilir veya kurum e-imza yetkilinizden içeriği hakkında bilgi alabilirsiniz.

Bilgilendirme

•"Askıdan İndir" sertifikanın, sertifika sahibi tarafından askıya alındığı durumlarda, sertifikayı tekrar kullanıma açmak için kullanılır.

•"Sertifikamı İptal Et" ile listelenen sertifikalardan her biri, bir daha kullanılamayacak şekilde iptal edilebilir. İptal edilen sertifika(lar) ücret karşılığı yenilenir.

•"Sertifika Listele" seçeneği ile sertifikalar listelenir. Listelenen sertifikaların seri numarasına tıklayarak, sertifikaya ait detaylar incelenebilir.

•"PIN Oluşturma/Kilit Çözme" seçeneği yeni bir PIN kodu üretmek için kullanılır. "Kilit Çözme" kilitlenen kartın kilidini çözmek ve yeni bir PIN kodu üretmek için kullanılır.

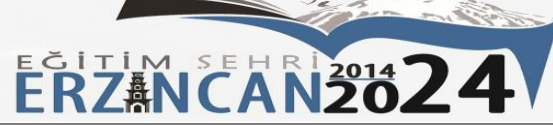

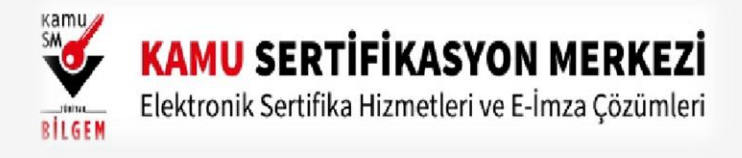

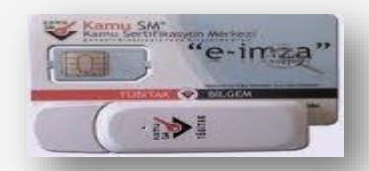

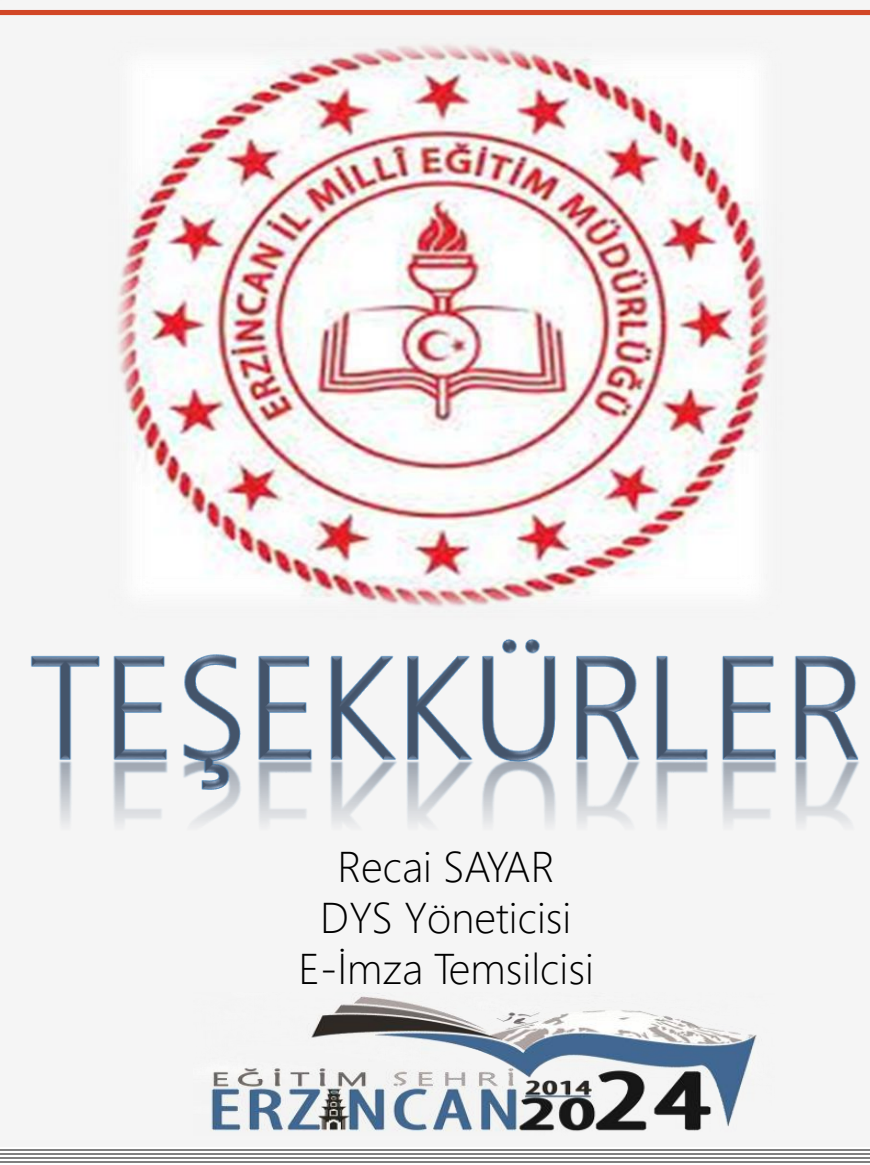